## **Beam Link**

Modified on: Thu, 13 Aug, 2020 at 9:14 AM

This command links Rebar Configuration with selected Structural Framing Type. Choose which configuration should be used on each Type.

## 1. Create Rebar Configuration.

2. Select Structural Framing element in the model and click Beam Link.

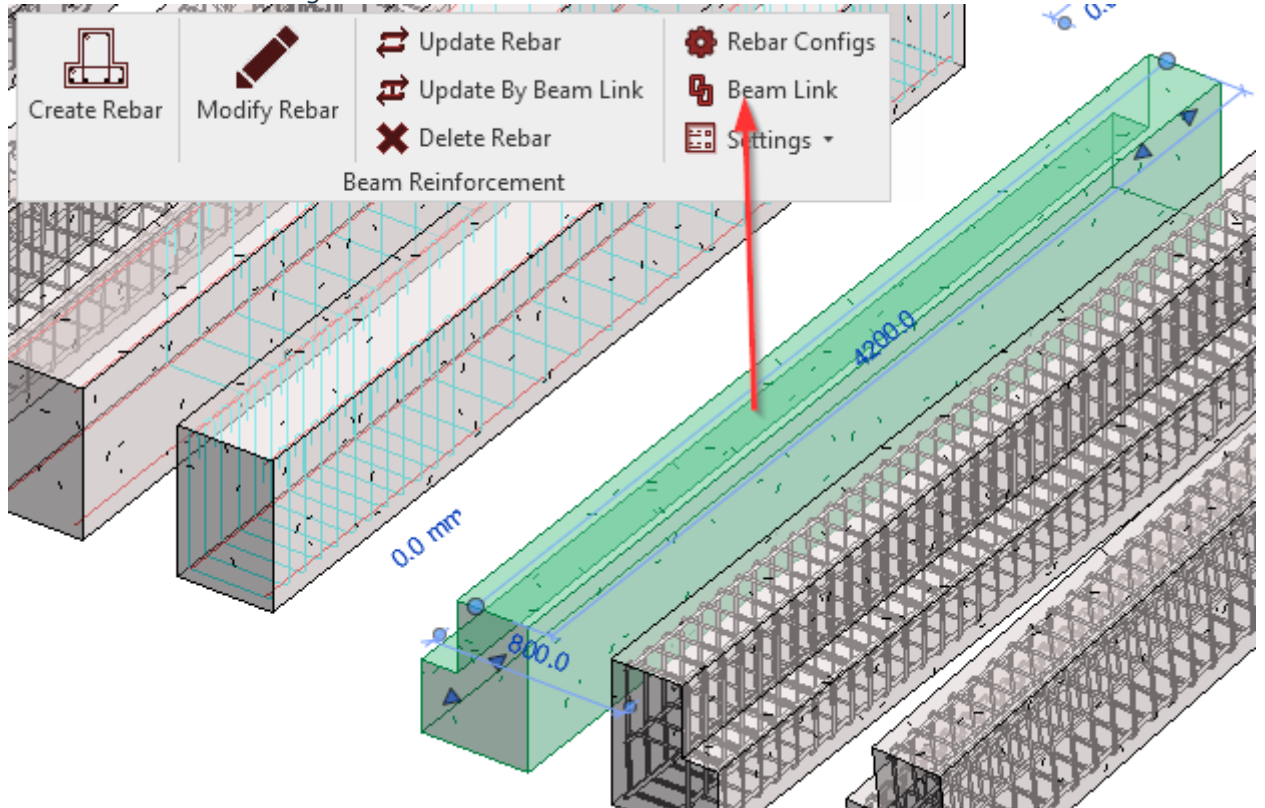

3. In the following dialog window, assign configuration for each Type which should be reinforced.

| R Beam Link                                                                                                    |                              |                                             |                                      | _                            |        | × |
|----------------------------------------------------------------------------------------------------|------------------------------|---------------------------------------------|--------------------------------------|------------------------------|--------|---|
| 600 IT 700<br>600 IT 1200<br>500x700<br>700x550<br>M_Precast-L Shaped Beam                                           | Fami<br>Type<br>Bean<br>Bean | ily:<br>:<br>n section:<br>n configuration: | MPreca<br>450 LB<br>LRight<br>L shap | st-L Shaped Bear<br>500<br>e | n<br>V |   |
| 450 LB 500<br>450 LB 1200<br>600x305<br>1220 Automatically selected<br>450 LB 500 test<br>M_Precast-Rectangular Beam |                              | Select Beam section<br>and Beam configure   | on type<br>ration                    |                              |        |   |
|                                                                                                    |                              |                                             |                                      | Cancel                       | C      | К |

Now you can use the **Create Rebar** command for this Structural Framing Type, which already has configurations assigned through the Beam Link.